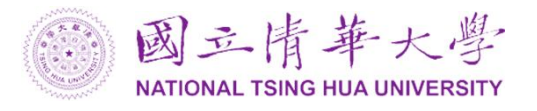

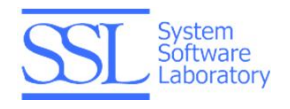

# SSDB

# Table of Contents

| Introduction                                                | 2  |
|-------------------------------------------------------------|----|
| Web Portal                                                  | 2  |
| Main Page                                                   | 4  |
| Group Management                                            | 4  |
| Create group                                                | 5  |
| Real Modify Group Member List                               | 5  |
|                                                             |    |
| Modify the Authority of Group Members to Tables             | 9  |
| Section 2012 Expand the Group Block to Show the Member List | 11 |
| Database Management                                         | 11 |
| Database List                                               | 12 |
| SQL Editor                                                  | 13 |
| SQL Executed Result                                         | 14 |
| Big Data Service                                            | 15 |
| Patent Prior Art Retrieval                                  | 15 |
| Wafer Map                                                   | 19 |
| Graph Computing with Weibo Social Network Data              | 22 |
| RESTful APIs                                                | 27 |
| Standard Return Format                                      | 27 |
| Example                                                     | 28 |
| SSDB JDBC Driver                                            | 29 |
| Java JDK                                                    | 29 |
| Eclipse                                                     | 29 |
| SSDB JDBC driver                                            | 29 |
| Import                                                      | 30 |
| Usage                                                       | 30 |

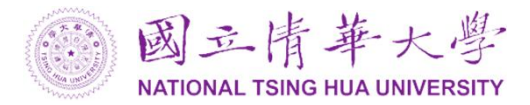

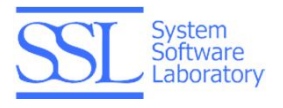

# Introduction

SSDB (System Software Database) is an ANSI SQL-to-NoSQL service over HBase, delivered as web portal, RESTful API and a JDBC driver. SSDB targets at 100% ANSI SQL compatibility, multi-tenancy, transaction, hybrid architecture and better performance.

SSDB provides a web portal, RESTful APIs and a JDBC driver to access data. To use service of SSDB, please register on the UniCloud portal. (http://www.unicloud.org.tw)

# Web Portal

The address of SSDB portal is <a href="http://ssdb.unicloud.org.tw/">http://ssdb.unicloud.org.tw/</a>

There are four page links on the left hand side after login, they are:

The SSDB portal is shown below.

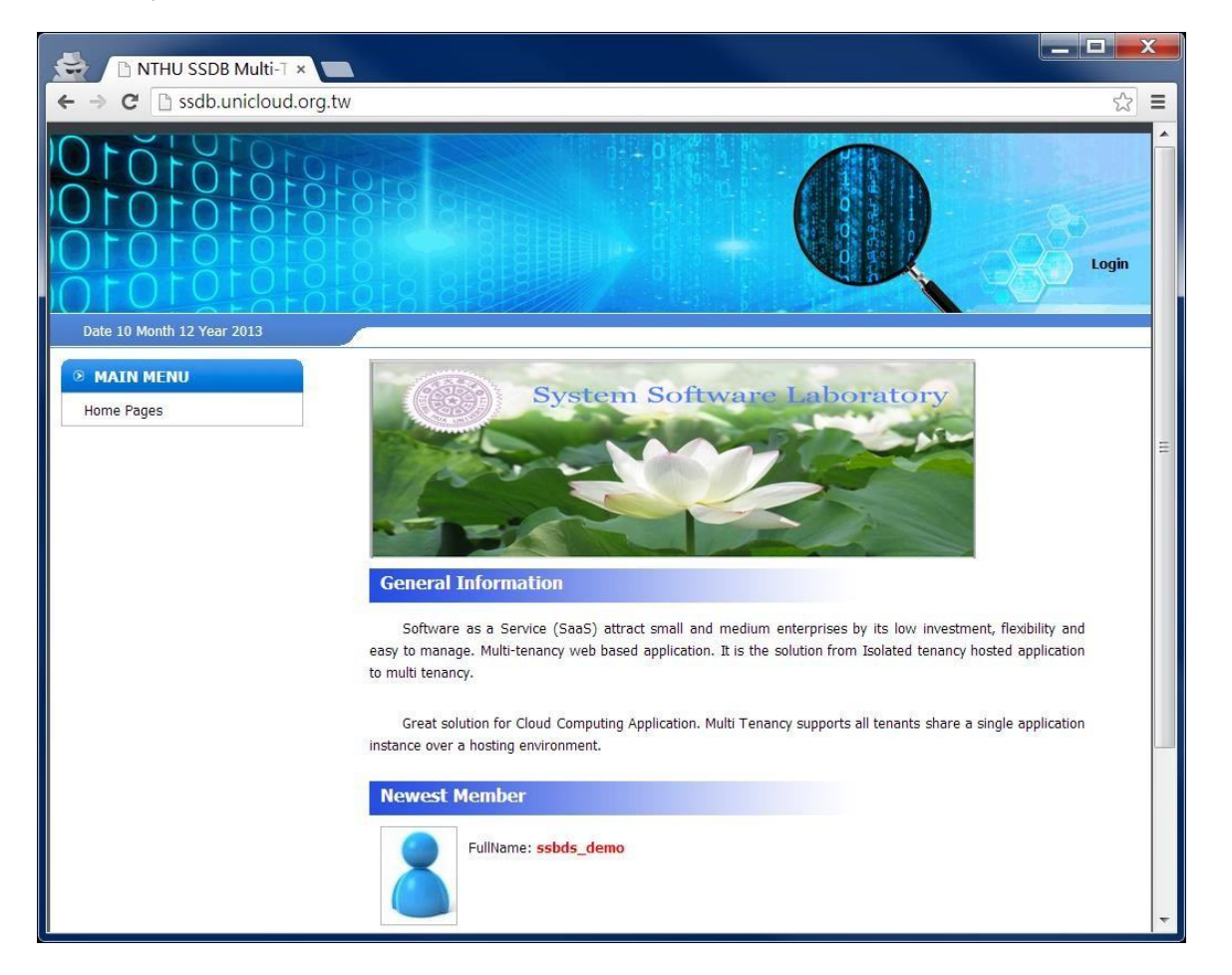

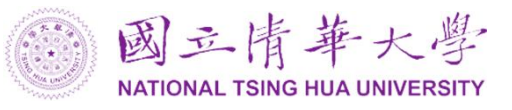

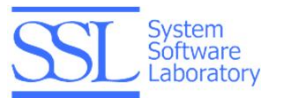

Please click "Login" on the upper right side and then click "SSID LOGIN" to login with your UniCloud account.

| ◎ MAIN MENU | System Software Laboratory |
|-------------|----------------------------|
| Home Pages  |                            |
|             |                            |
|             |                            |
|             |                            |
|             | Member login               |
|             | Email                      |
|             | Password                   |
|             | Login Reset                |
|             |                            |
|             | SSID LOGIN                 |

After login, the MAIN MENU shows complete list.

| ◎ MAIN MENU         |  |
|---------------------|--|
| Main Page           |  |
| Group Management    |  |
| Database Management |  |
| Big Data Service    |  |

This manual introduces the four pages one by one.

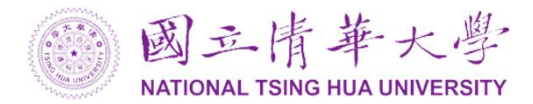

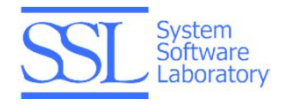

# Main Page

Main Page shows general information regarding SSDB and newest member list, e.g. the user "ssbds\_demo".

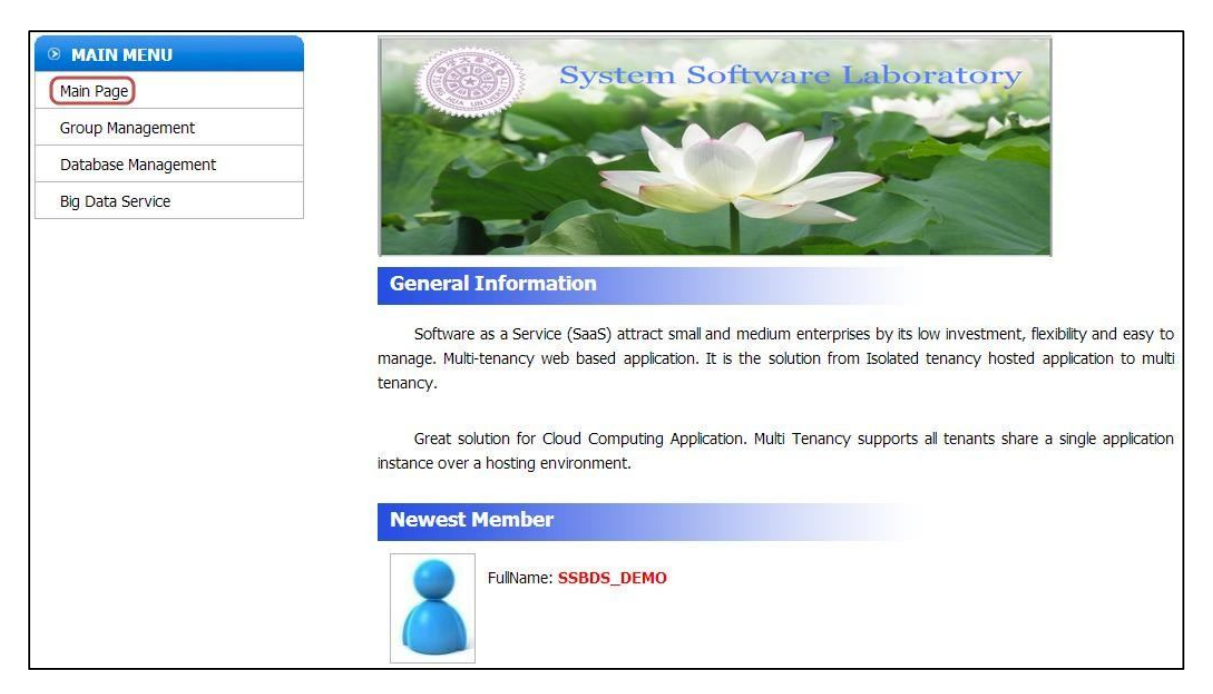

# **Group Management**

Group Management shows the related group of users. There are three groups related to the user in following figure.

| Group Name: Create Group |                                                                                 |
|--------------------------|---------------------------------------------------------------------------------|
|                          |                                                                                 |
| Group Name : GPA         | <b>22</b> 🔀                                                                     |
| Group Name : SSDB1       |                                                                                 |
| Group Humer GODDI        |                                                                                 |
| Group Name : XYLIN       | 8                                                                               |
|                          | Group Name: Create Group Group Name : GPA Group Name : SSDB1 Group Name : XYLIN |

Group Management also allows users to:

1.Create group

- 2. Modify the member list of a group
- 3. Modify the authority of group members to access a table

4. Expand the group block to show members This

manual introduces the functions one by one.

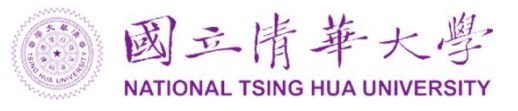

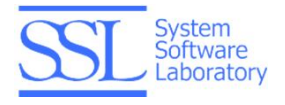

### Create group

To create a group, please input the group name and click "Create Group" button.

| Group Name: GPB Create Group |       |
|------------------------------|-------|
| Group Name : GPA             | æ 🔀 🗵 |
| Group Name : SSDB1           | æ 🔀 🛛 |
| Group Name : XYLIN           | 8     |
| Group Name : GPB             |       |

On the right hand side of each group, there are three icons for different functions.

😬 : The icon is for modifying group member list.

- It is for modifying authority of group members to tables.
- 😢 : The icon is for expanding the group block to show the member list.

# 😬 Modify Group Member List

While clicking the icon 🕮 of group "GPB", the window of "Member Management" pops up.

|             |                 | <u>Delete All Delete Group</u> |
|-------------|-----------------|--------------------------------|
|             | Input the eamil |                                |
|             |                 | Patrack All                    |
| 4ember Name | Member Email    | Authentication Status          |
|             |                 |                                |
|             |                 |                                |

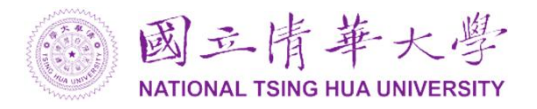

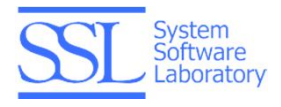

In this window, you can invite user with his/her email, e.g. shcchen@sslab.cs.nthu.edu.tw

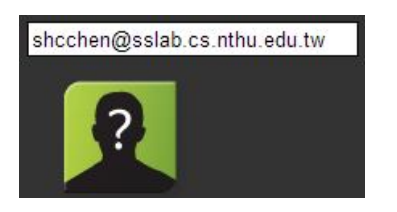

Press Enter key.

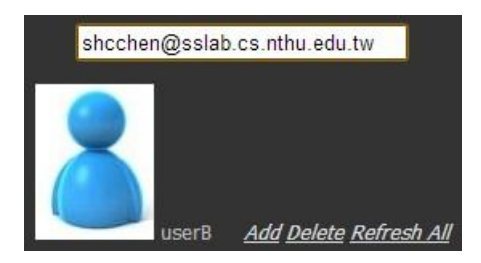

After click Add and Refresh All, the window will be refreshed and shows the status.

|             | shcchen@sslab.cs.nthu.edu.tw |                       |
|-------------|------------------------------|-----------------------|
|             | userB <u>Refr</u>            | esh All               |
| Member Name | Member Email                 | Authentication Status |
| userB       | shcchen@sslab.cs.nthu.edu.tw | OnGoing               |

This inviting mechanism will send an invitation letter to the email address (shcchen@sslab.cs.nthu.edu.tw).

📄 🙀 SSDB Support » [UniCloud SSDB SYSTEM] Authentication E-Mail - Hi userB, This is the authentica

It requires the user to click the accept link in the email for joining the group "GPB".

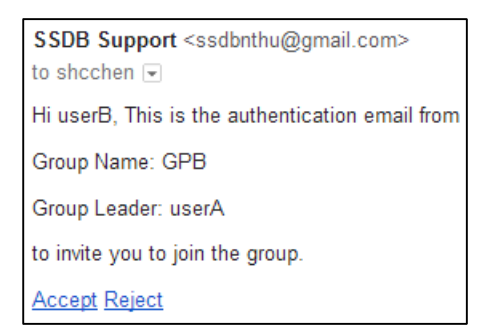

After clicking <u>Accept</u>, the status will be updated.

| Member Name | Member Email                 | Authentication Status |
|-------------|------------------------------|-----------------------|
| userB       | shcchen@sslab.cs.nthu.edu.tw | Accept                |

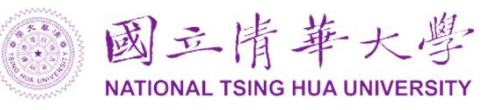

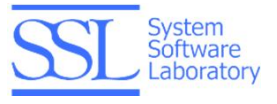

The <u>Delete All</u> link is provided to delete all members of GPB.

| Member             | Management                                   |                                          |
|--------------------|----------------------------------------------|------------------------------------------|
| Show the informati | on for the group <b>GPB</b>                  |                                          |
|                    |                                              | <u>Delete All Delete Group</u>           |
|                    | shcchen@sslab.cs.nthu.ed<br>userB <u>Ref</u> | lu.tw<br>r <u>esh All</u><br>the member? |
| Member Name        | Member Email                                 | Authentication Status                    |
| userB              | shcchen@sslab.cs.nthu.edu.tw                 | Accept                                   |

After clicking the "Yes" button on the upper right side, all members of the group "GPB" will be removed.

| Member M               | lanagement              |                                     |
|------------------------|-------------------------|-------------------------------------|
| Show the information f | or the group <b>GPB</b> |                                     |
|                        |                         | <u>Delete All Delete Group</u>      |
|                        | shcchen@sslab.c         | s.nthu.edu.tw<br><u>Refresh All</u> |
| Member Name            | Member Email            | Authentication Status               |
|                        |                         |                                     |

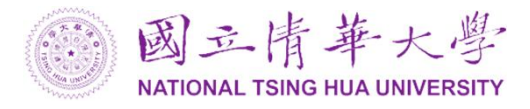

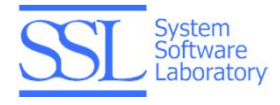

To remove the group "GPB", you can click the <u>Delete Group</u> link on the upper right side.

| Member M             | lanagement               |                                |
|----------------------|--------------------------|--------------------------------|
| Show the information | for the group <b>GPB</b> |                                |
|                      |                          | <u>Delete All Delete Group</u> |
|                      | shcchen@sslab.cs         | .nthu.edu.tw                   |
|                      | 2                        |                                |
|                      |                          | <u>Refresh All</u>             |
|                      | Are you sure you want to | delete all the group?          |
| ·                    | Yes                      | No                             |
| Member Name          | Member Email             | Authentication Status          |

After clicking "Yes", you will find the group "GPB" is removed.

| Group Name: Create Group |       |
|--------------------------|-------|
| Group Name : GPA         | 😐 📈 🌌 |
| Group Name : SSDB1       | 🚑 🔀 😒 |
| Group Name : XYLIN       | S     |
|                          |       |

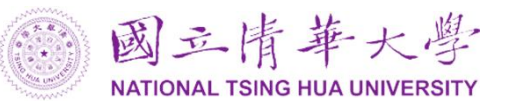

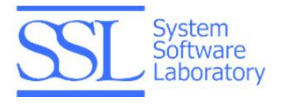

# Modify the Authority of Group Members to Tables

While clicking the icon 💹 of group "GPA", the window of "Group Management" pops up.

| Group Management                        |
|-----------------------------------------|
| Show the information for the group GPA  |
| Choose The Database 💌Choose The Table 💌 |
|                                         |
| Select the Database                     |
| Save                                    |

Users can select his/her database.

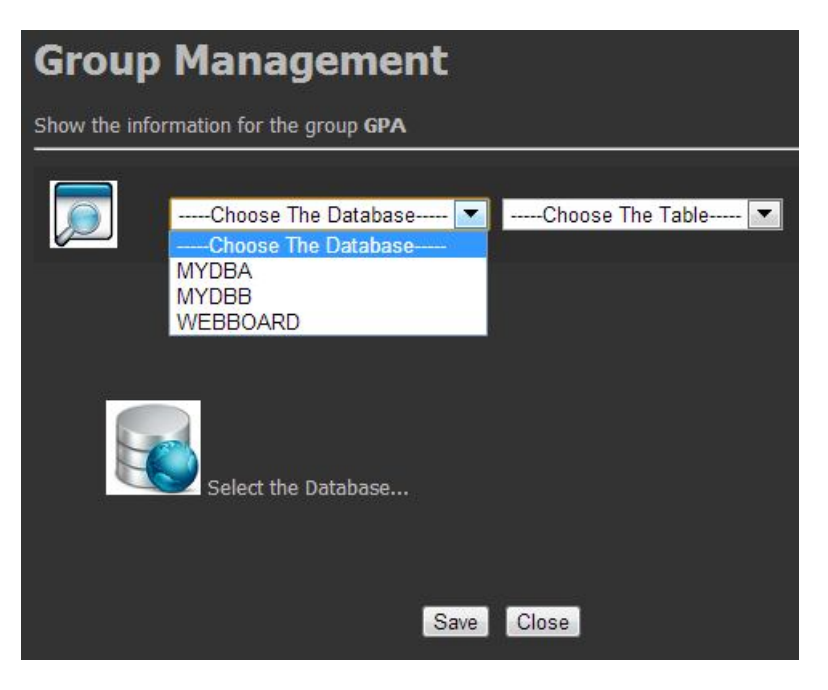

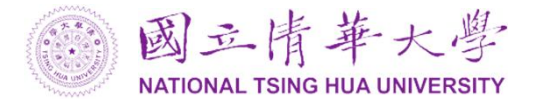

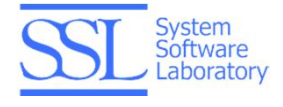

After the database is chosen, users can select a table.

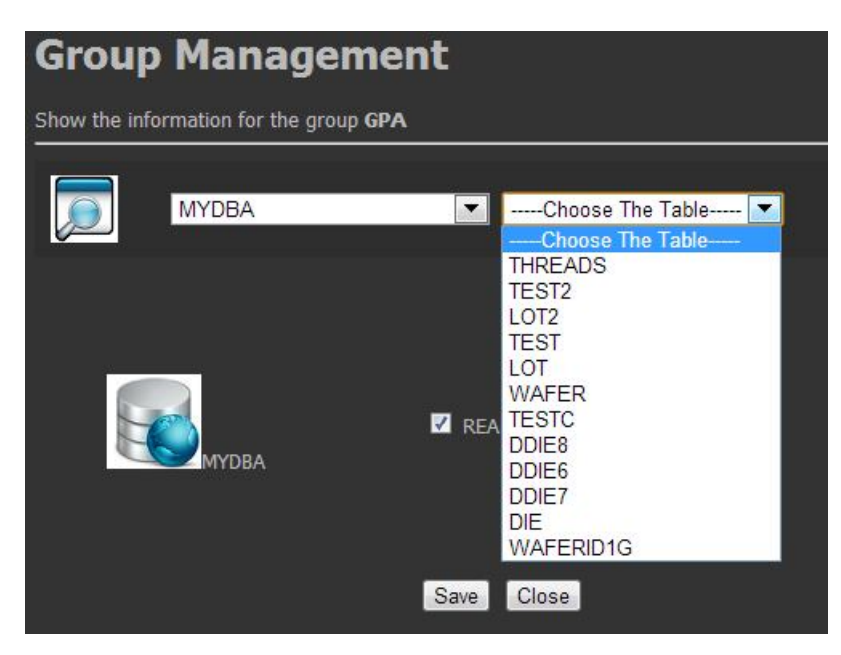

Then users can click checkboxes to modify the authority of the group members to access the table.

| Group N         | Manageme                      | ent           |      |
|-----------------|-------------------------------|---------------|------|
| Show the inform | ation for the group <b>GP</b> | A             |      |
|                 | IYDBA                         | LOT           |      |
|                 | LOT INSERT                    | DELETE UPDATE | DROP |
|                 |                               | Save Close    |      |

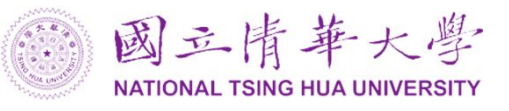

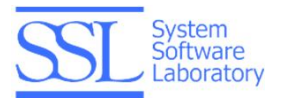

# Sepand the Group Block to Show the Member List

While clicking  $\bigotimes$  of each group, the members of this group are shown.

In following figure, the left most member, userA, is the group owner of the group "GPA".

| Group Name | e : GPA |     | <b></b> |
|------------|---------|-----|---------|
| 8          | 2       | @   |         |
| userA      | userB   | 123 |         |

# **Database Management**

In the database management page, there are three parts to show information and submit SQL query:

- 1. Database List
- 2. SQL Editor
- 3. SQL Executed Result

| ◎ MAIN MENU               | SQL Editor                              |
|---------------------------|-----------------------------------------|
| Main Page                 |                                         |
| Group Management          |                                         |
| Database Management       |                                         |
| Big Data Service          |                                         |
| Database List             |                                         |
| ₿- ₩УДВА                  |                                         |
| MYDBA ( Group: XYLIN)     |                                         |
| " 🥌 MYDBB ( Group: XYLIN) | Run     Reset       SQL Executed Result |
| № В МУДВВ                 |                                         |
| WEBBOARD                  |                                         |

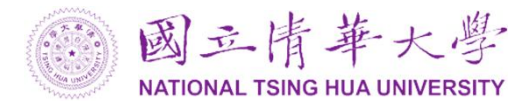

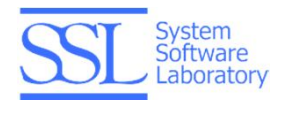

### **Database List**

On the lower left side is the database list.

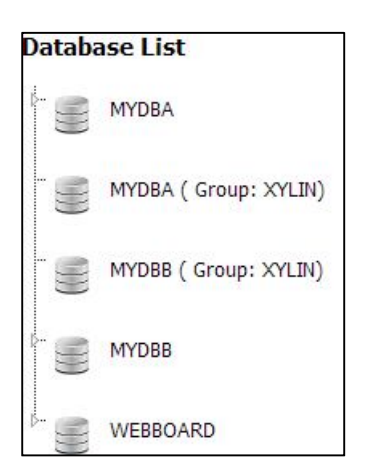

Users can click the icon " k" beside the database to expand tables of the database.

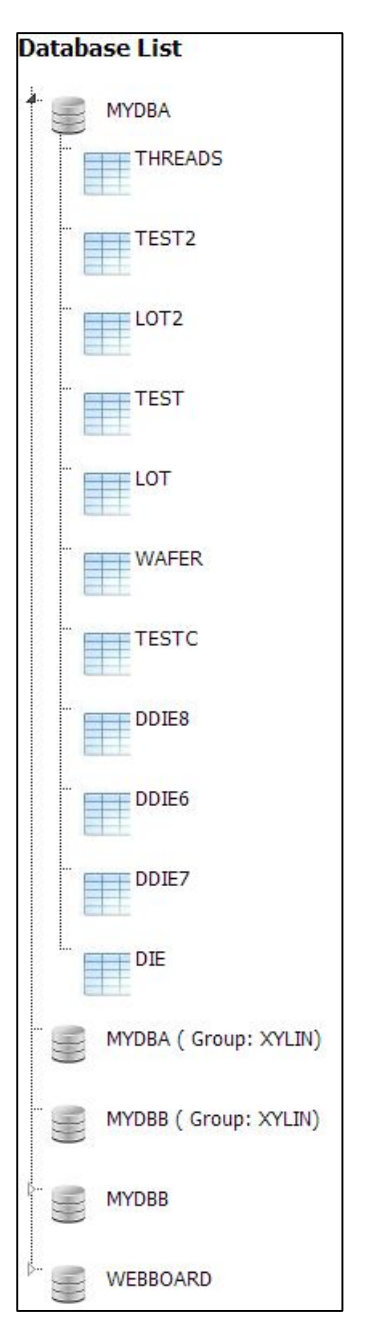

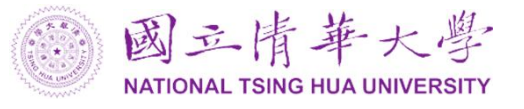

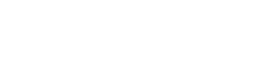

stem oftware aboratory

If users click any database icon like

MYDBA, a window will pop up with related information.

| Database Management |                            |           |    |
|---------------------|----------------------------|-----------|----|
| Show the in         | formation for the database |           |    |
|                     |                            |           |    |
|                     | Database Name              | MYDBA     |    |
|                     | Database Creator           | userA     |    |
|                     | MyAuth                     | READ Drop |    |
|                     |                            |           | 36 |

# **SQL** Editor

Users can use "SQL Editor" to submit ANSI SQL query to access data in the back-end.

Following example submits the queries:

use mydba; select \* from lot;

| SQL Editor                    |   |
|-------------------------------|---|
| use mydba; select * from lot; |   |
|                               |   |
|                               |   |
|                               | h |
| Run Reset                     |   |

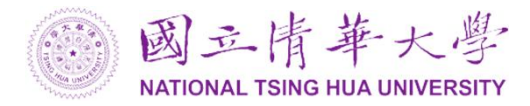

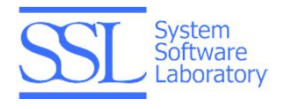

### **SQL Executed Result**

The SQL Executed Result shows the result of queries submitted in SQL Editor.

| SQL Executed       | Result    |                               |          |
|--------------------|-----------|-------------------------------|----------|
| tal Execution time | (ms): 702 |                               |          |
| #order #Result     | £         |                               |          |
| 0 result: true     |           |                               |          |
| 1 result: true     |           |                               |          |
|                    |           |                               |          |
| LOT_ID             | OPERATOR  | DATE                          | FACILITY |
| B00000001.00       | jenny     | 2013-10-07 16:26:17.717000046 | CSET     |
| B0000002.00        | jenny     | 2013-10-07 16:26:33.610000046 | ASET     |
| B0000003.00        | andy      | 2013-10-07 16:26:49.520000046 | DSET     |
| B00000004.00       | mike      | 2013-10-07 16:27:05.483000046 | BSET     |
| B00000005.00       | hubert    | 2013-10-07 16:27:21.167000046 | BSET     |
| B0000006.00        | hubert    | 2013-10-07 16:27:36.965000046 | ASET     |
| B0000007.00        | jenny     | 2013-10-07 16:27:52.642000046 | BSET     |
| B0000008.00        | hubert    | 2013-10-07 16:28:07.354000046 | CSET     |
| B0000009 00        | jenny     | 2013-10-07 16:28:21 700000046 | ASET     |

In the results, there are three parts:

- 1. The total execution time.
- 2. Status of each query
- 3. Results of the query.

The total execution time shows the time of running the queries submitted in SQL Editor.

SQL Executed Result Total Execution time (ms): 702

In this example, there are two queries. The first query is "user mydba;" and the second query is "select \* from lot;". The status shows "0 result: true" for the first query and "1 result: true" for the second query. If the query is executed successfully, the result is true, otherwise it is false.

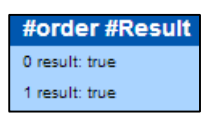

This example shows the result of querying the table "LOT".

| LOT_ID      | OPERATOR | DATE                          | FACILITY |
|-------------|----------|-------------------------------|----------|
| B0000001.00 | jenny    | 2013-10-07 16:26:17.717000046 | CSET     |
| B0000002.00 | jenny    | 2013-10-07 16:26:33.610000046 | ASET     |
| B0000003.00 | andy     | 2013-10-07 16:26:49.520000046 | DSET     |
| B0000004.00 | mike     | 2013-10-07 16:27:05.483000046 | BSET     |
| B0000005.00 | hubert   | 2013-10-07 16:27:21.167000046 | BSET     |
| B0000008.00 | hubert   | 2013-10-07 16:27:38.965000046 | ASET     |
| B0000007.00 | jenny    | 2013-10-07 16:27:52.642000046 | BSET     |
| B0000008.00 | hubert   | 2013-10-07 16:28:07.354000046 | CSET     |

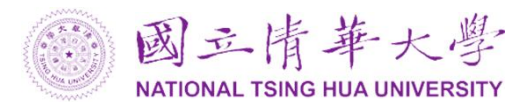

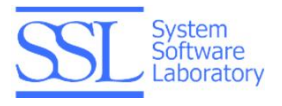

# **Big Data Service**

To demonstrate the Hadoop, HBase and SSDB systems, there are two big data services on the portal:

- 1. Patent Prior Art Retrieval
- 2. Wafer Map
- 3. Graph Computing with Weibo Social Network Data (as a Java application)

| ◎ MAIN MENU         | Big Data Services                                                                          |   |
|---------------------|--------------------------------------------------------------------------------------------|---|
| Main Page           |                                                                                            |   |
| Group Management    | 1 1 1                                                                                      |   |
| Database Management | enterprise infractmenture                                                                  | 1 |
| Big Data Service    | rechnology merations<br>narve Art Retrieval anage<br>pplications<br>connection stakeholder |   |

## Patent Prior Art Retrieval

Patent Prior Art Retrieval application provides users to find out the similarity of other patents to avoid wasting time to write a patent that is already applied. In our system, there are nearly 400,000 patents of CLEF-IP 2010. While clicking the figure of "Patent Prior Art Retrieval application", the page to upload/select patent is shown.

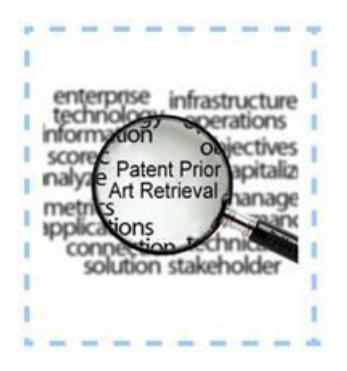

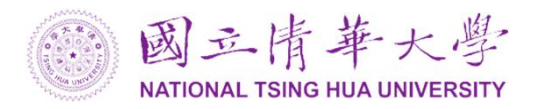

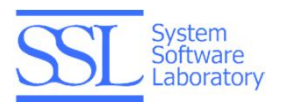

Users can upload your patent by the upload function or select a test patent by the dropdown list function. The information of the uploaded or selected patent will be shown and this patent will be compared with patents in the system.

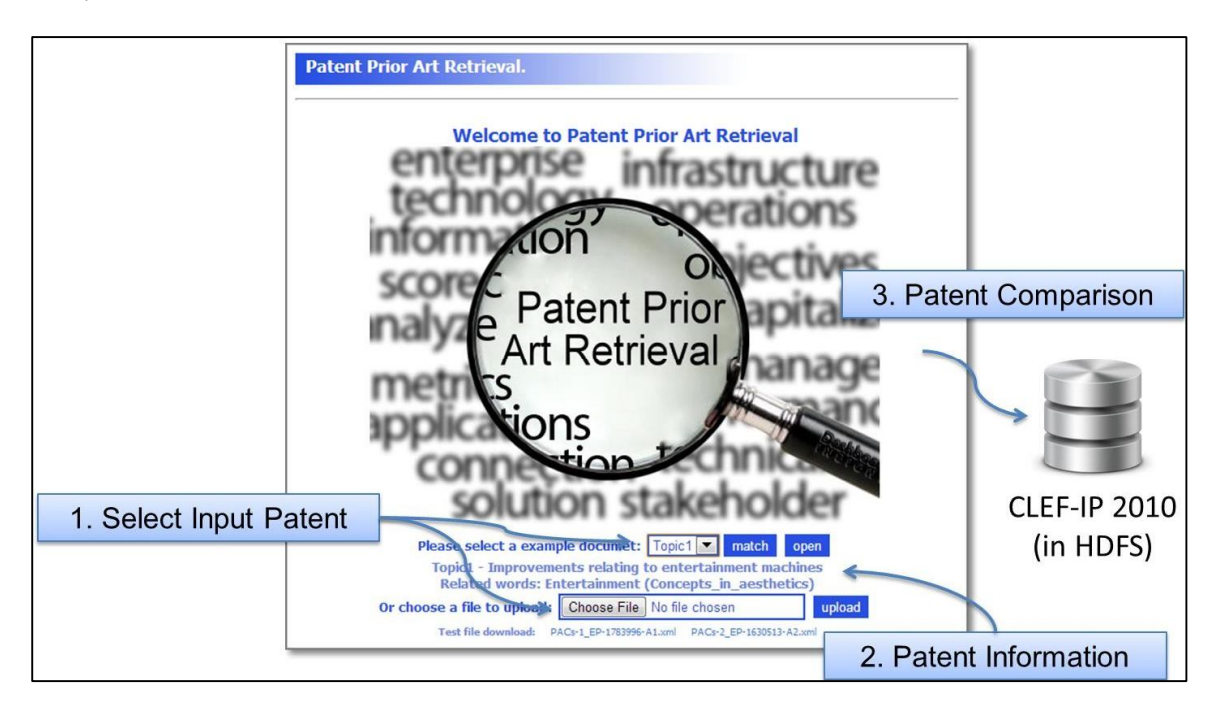

After comparing, a graph is used to show the number of related patents with different similarity.

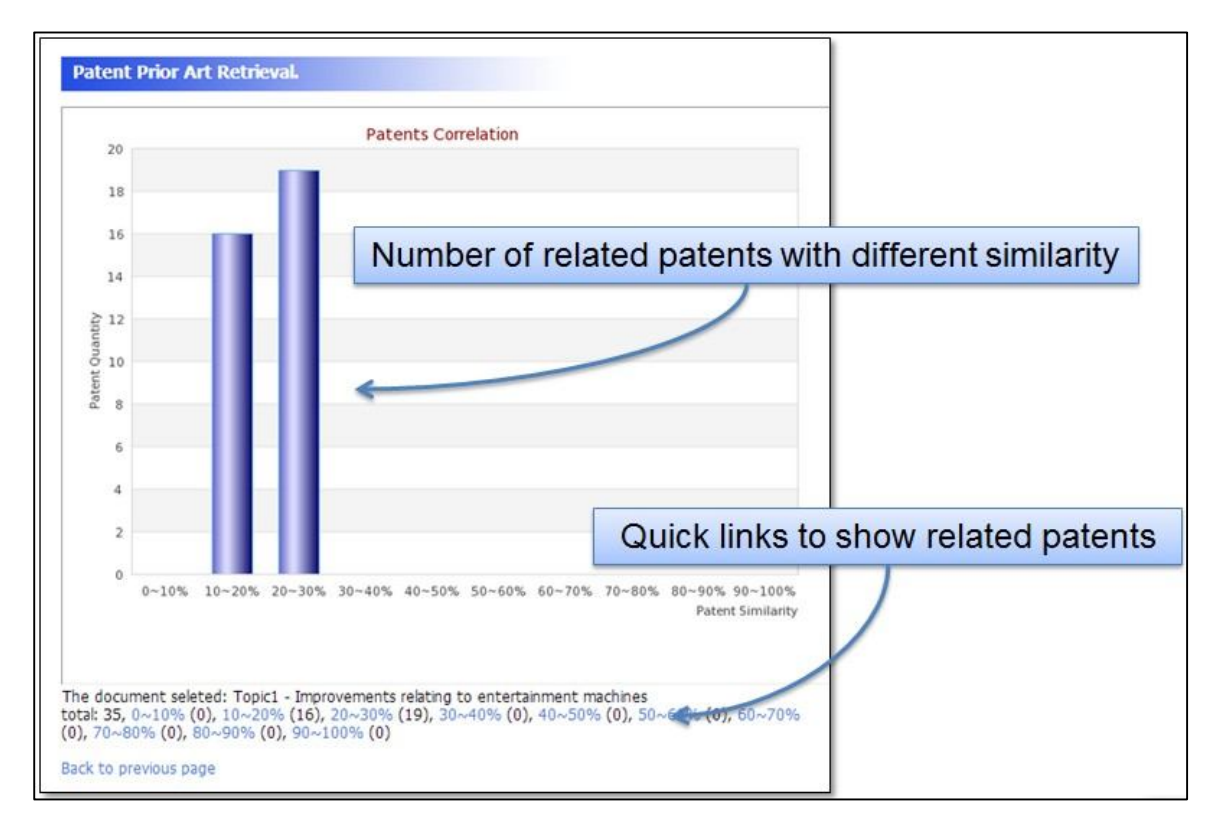

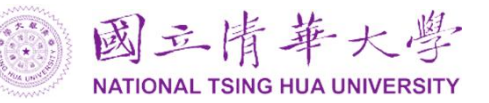

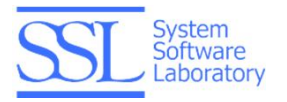

By click the plots or links with similarity below, the list of related patents will be shown. After clicking the plot with similarity 10~20%, the related patents will be listed.

| EP-0300333-A1            |                                            |
|--------------------------|--------------------------------------------|
| Related                  | words:                                     |
|                          | Plastic (Plastics, Dielectrics)            |
|                          | Wheel (Wheels)                             |
|                          |                                            |
| <u>EP-0300343-A2</u>     |                                            |
| Related                  | words not found!                           |
|                          | Invention title: Active filter unit.       |
| <u>EP-0300349-A1</u>     |                                            |
| Related                  | words:                                     |
|                          | Chain (Mechanical_power_control, Chains)   |
|                          |                                            |
| EP-0300353-A2            |                                            |
| Related                  | words:                                     |
|                          | Manufacturing (Industry)                   |
| ED 02002E6 31            |                                            |
| EP-0300336-AI<br>Bolatod | words not found                            |
| Related                  | Trucation title, 5 Arul 11 substituted 50  |
| FD-0300362-31            | invention title. 5-Ary1-11-Substituted-5H, |
| Polatod                  | words:                                     |
| Ketaced                  | Allow (Metallurgy Allows)                  |
|                          | Corrogion (Glass chemistry)                |
|                          | Wear (Materials degradation, Tribology)    |
|                          | "Car (Haterials_degradation, Tribbiogy)    |

By click the link of EP-0300333-A1, the content of this patent will be shown.

| Related words: <u>Plastic</u> (Plastics, Dielectrics) <u>Wheel</u> (Wheels)                                                                                                    |
|----------------------------------------------------------------------------------------------------|
| Plastic wheel cover with fastening device.                                                                                                    |
| EP0300333A119890125EP88111150A19880712JP12099087U19870807JP14976987U19870930JP17455387A198707131992<br>7/00 20060101C I20051008RMEP B60B 7/08 20060101A I20051008RMEP B60B 7/12 20060101A I20051008RMEP<br>B60B 7/08B60B 7/12Kunststoffradzierblende mit Befestigungsvorrichtung.Plastic wheel cover with<br>fastening device.Enjoliveur en matière synthétique avec dispositif de<br>fixation.EP0247330A2EP0255929A2GB2126175AUS4352525AKANTO SEIKI CO                                                                                                    |
| JP<br>KANTO SEIKI CO., LTD.Kanto Seiki Co., Ltd.<br>2-1910, Nisshin-choOmiya City Saitama PrefectureJP<br>IIDA ISSAOIDA, ISSAOIDA, ISSAO<br>c/o Kanto Seiki Co., Ltd. No. 2-1910, Nisshin-choOmiya City Saitama PrefectureJP<br>Grünecker, Kinkeldey, Stockmair & amp; Schwanhäusser Anwaltssozietät<br>Maximilianstrasse 5880538 MünchenDE<br>DEFECE                                                                                                    |
| A plastic wheel cover is disclosed, which comprises a cover proper (4) constructed of a molded<br>plastic; a plurality of latching units integrally and circularly arranged on one surface of the<br>cover proper (4), each unit including a catching pawl (1) extending away from the cover proper (4)<br>and a spring holder (2) located near the catching pawl (1); and a ring spring (3) held by the<br>spring holders (2) in a manner to press back surfaces of the catching pawls (1) thereby to<br>resiliently bias the catch pawls (1) radially outwardly with respect to the cover proper (4). |
| BACKGROIND OF THE INVENTION1 Field of the Invention                                                                                                    |

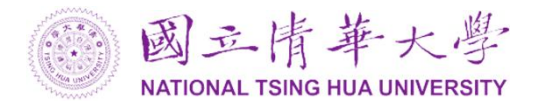

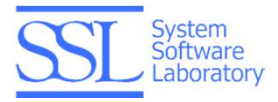

#### By click the related word "Plastic", all "Plastic" in the content will be highlighted for better readability.

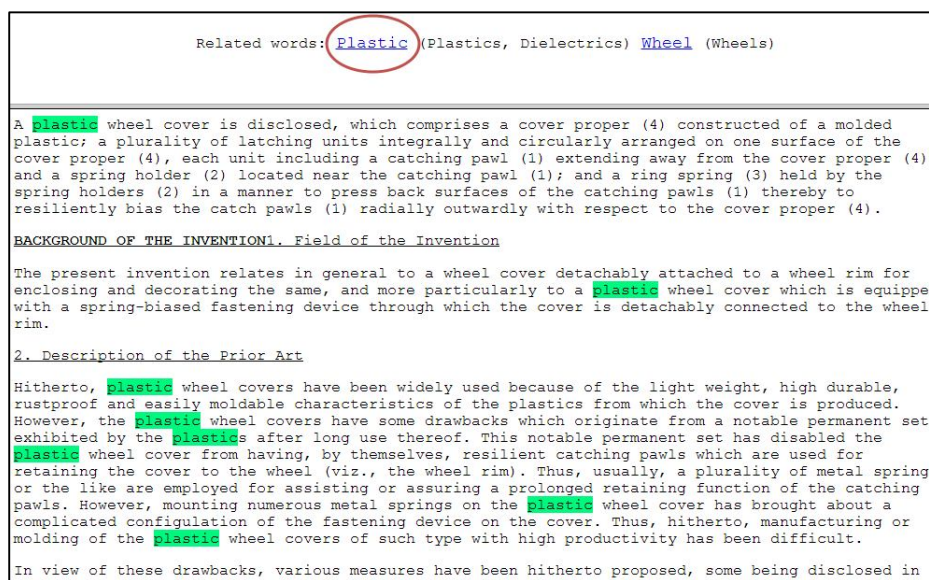

Japanese Patent First Provisional Publications Nos. 62-160902, 62-258802 and 62-279101, which disclose a fastening device integrally provided on the **plastic** wheel cover. That is, the fastening device disclosed by them comprises a plurality of catching pawls integral with a **plastic** cover

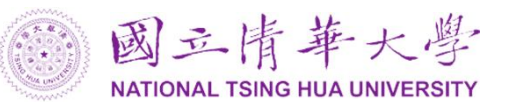

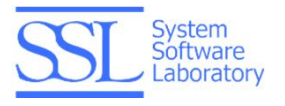

### Wafer Map

The wafer map application uses SSDB service to query data in HBase. The source data is 1 TB text files and is imported into the HBase in the back-end. Users can click the figure of "Wafer Map application" to use the service.

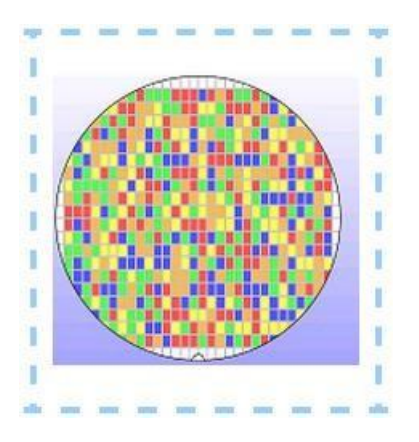

After clicking the figure of "Wafer Map application", a page with some dropdown lists is show for selecting IDs.

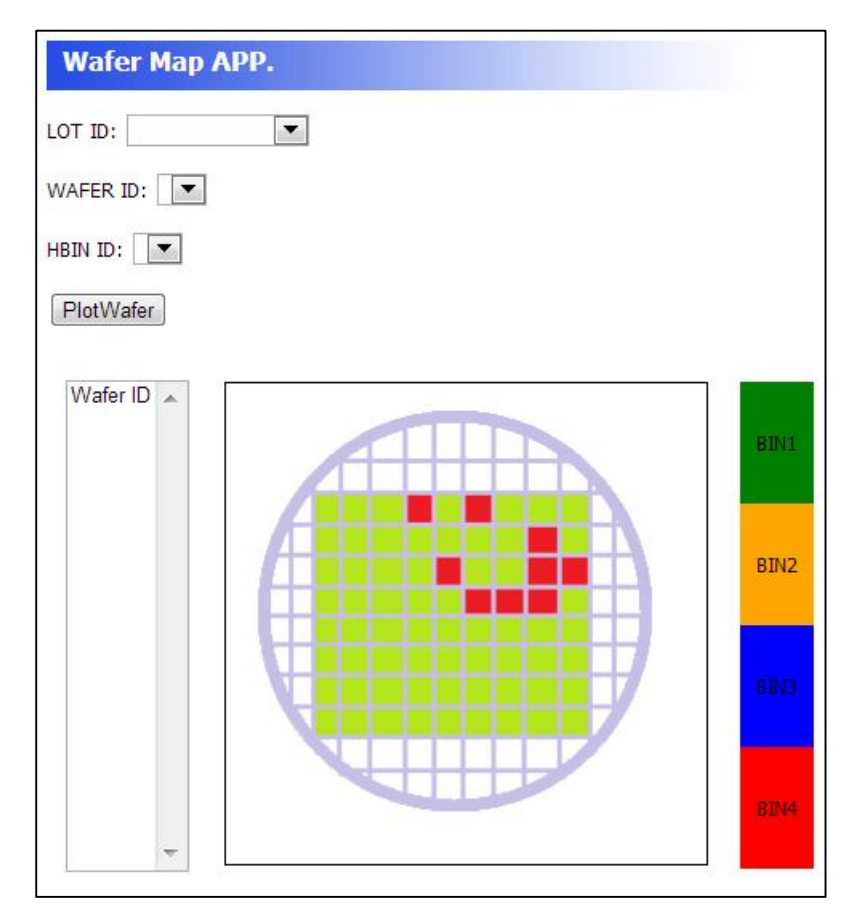

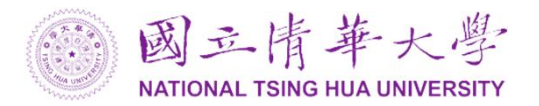

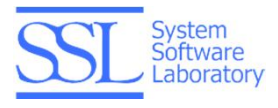

The LOT ID dropdown list lets users select lot id. "B00000142.00" can be selected for testing.

| LOT ID:  | B00000142.00                 | •   |
|----------|------------------------------|-----|
| WAFER 1  | B00000139.00<br>B00000140.00 | *   |
|          | B00000141.00<br>B00000142.00 | III |
| HDIN ID. | B00000143.00                 |     |
| Diot Mr  | B00000144.00                 |     |
| FILLING  | B00000145.00                 |     |
|          | B00000146.00                 |     |
|          | B00000147.00                 |     |
| Wafer    | B00000148.00                 |     |
|          | B00000149.00                 |     |
|          | B00000150.00                 |     |
|          | B00000151.00                 |     |
|          | B00000152.00                 |     |
|          | B00000153.00                 |     |
|          | B00000154.00                 |     |
|          | B00000155.00                 |     |
|          | B00000156.00                 |     |
|          | B00000157.00                 |     |
|          | B00000158 00                 | -   |

The WAFER ID dropdown list lets users select wafer id. Users can select a wafer id such as "B00000142.01" to see the wafer with id "B00000142.01" or select "ALL" to see 25 wafers of a lot at once.

| WAFER ID:  | B00000142.01 | • |
|------------|--------------|---|
|            | ALL          |   |
| HBIN ID: A | B00000142.01 |   |
| PlotWafer  | B00000142.02 |   |
|            | B00000142.03 |   |
|            | B00000142.04 |   |
|            | B00000142.05 |   |
| Wafer ID   | B00000142.06 | - |
|            | B00000142.07 | = |
|            | B00000142.08 | - |
|            | B00000142.09 |   |
|            | B00000142.10 |   |
|            | B00000142.11 |   |
|            | B00000142.12 |   |
|            | B00000142.13 |   |
|            | B00000142.14 | - |
|            | B00000142.15 |   |
|            | B00000142.16 |   |
|            | B00000142.17 |   |
|            | B00000142.18 |   |
|            | B00000142.19 | Ŧ |

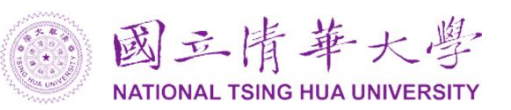

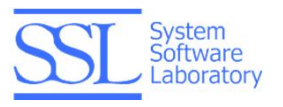

HBIN ID dropdown list lets users select hbin id to see specific issue represented by different hbin id. Select "ALL" to see all issues of each wafer.

| LOT ID:       | B000001      |  |  |  |
|---------------|--------------|--|--|--|
| WAFER ID: ALL |              |  |  |  |
| HBIN ID:      | ALL 🔻        |  |  |  |
| PlotWa        | 1<br>2       |  |  |  |
| Wafer         | 3<br>4<br>5  |  |  |  |
|               | 6<br>7       |  |  |  |
|               | 8<br>9<br>10 |  |  |  |

After clicking the button "PlotWafer", the list on the left hand side shows the complete wafer. Chooses any wafer ID on the list, a related wafer map will be shown on the right hand side.

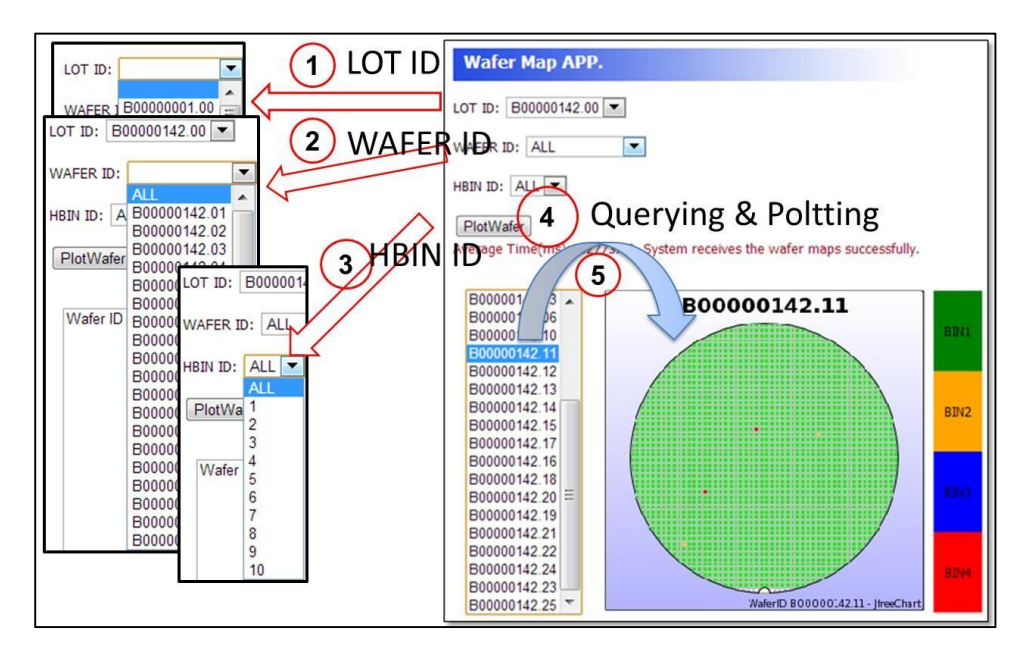

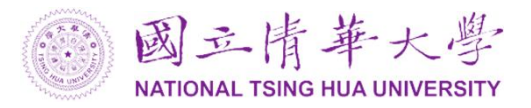

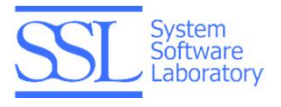

# Graph Computing with Weibo Social Network Data

The java application of graph computing accesses 8 TB data Weibo social network data in mongoDB and initializes relations of users to HBase. This application helps illustrate relations between users and even recover the relations to a given timestamp.

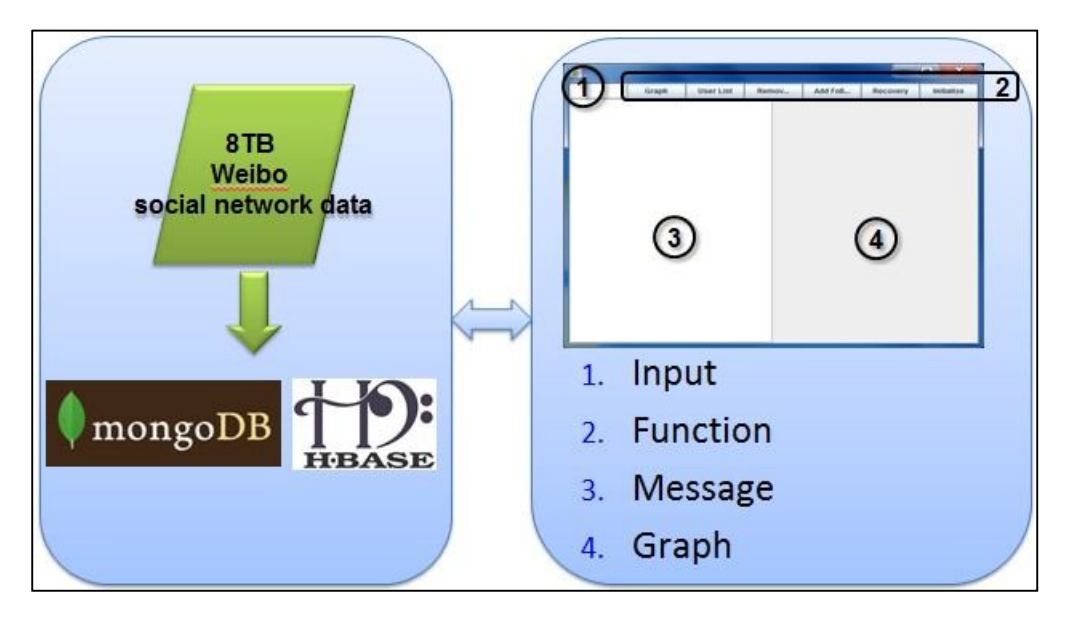

The graph computing application provides following functions:

- 1. Initialize User Data
- 2. User List: Show User ID List
- 3. Graph: Show Relation of an User ID
- 4. Add Follower: Add a Relation for an User ID
- 5. Remove Follower: Remove a Relation for an User ID
- 6. Set Server IP: Set Server IP If It is Changed
- 7. Clear Console: Clear Message Area
- 8. Recovery: Recover the relation according given a timestamp

This manual gives examples by using above functions.

#### Initialize User Data

Input:10

Functions: Initialize

Messages:

<1>,<1658688240,1197161814,...

<4>,<1649189521,1684502353,2453023147,>

<5>,<1649189521,1684502353,>

<6>,<1649189521,1684502353,>

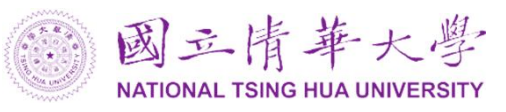

<7>,<1649189521,1684502353,>

<13>,<1883881851,2372993600,...

<16>,<1513391691,1734063080,...

<17>,<1864959360,1908182482,...

<18>,<1604179804,2130066737,...

<1001>,<1675054524,>

Graph: (no graph)

### Show User List

Input: (no input)

Functions:

Messages: 1,4,5,6,7,13,16,17,18,1001

User List

Graph: (no graph)

### Show Relation of User ID 1

Input:1

Functions:

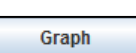

Messages: (no message)

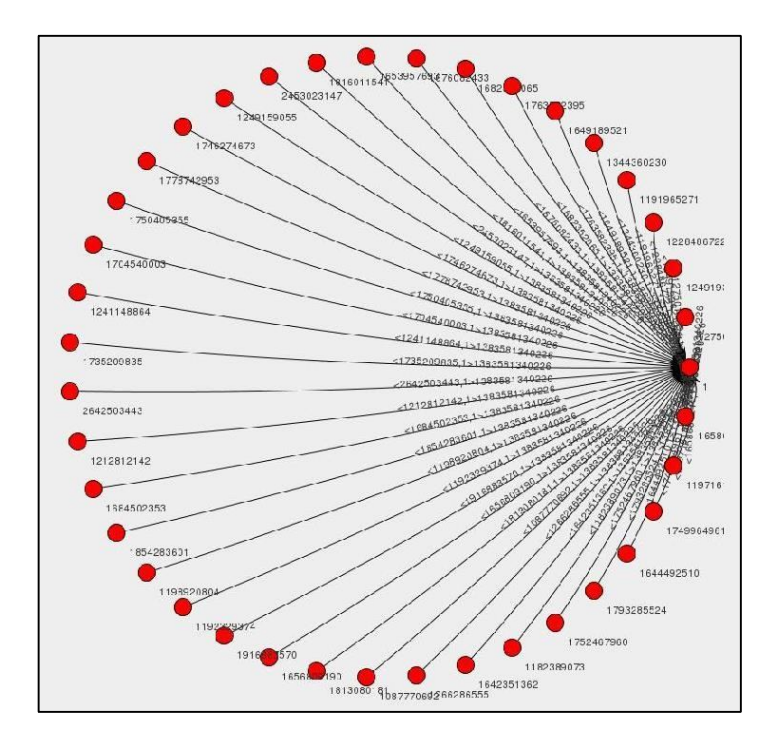

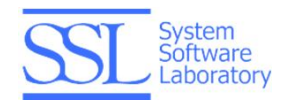

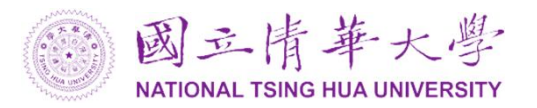

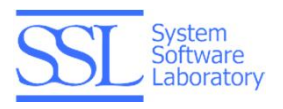

In above figure, each relation is represented by two vertexes and one edge. Vertexes represent user ids while edge represents the relation between users. There is a timestamp above the edge. It is import to users who want to perform a recovery according to a timestamp.

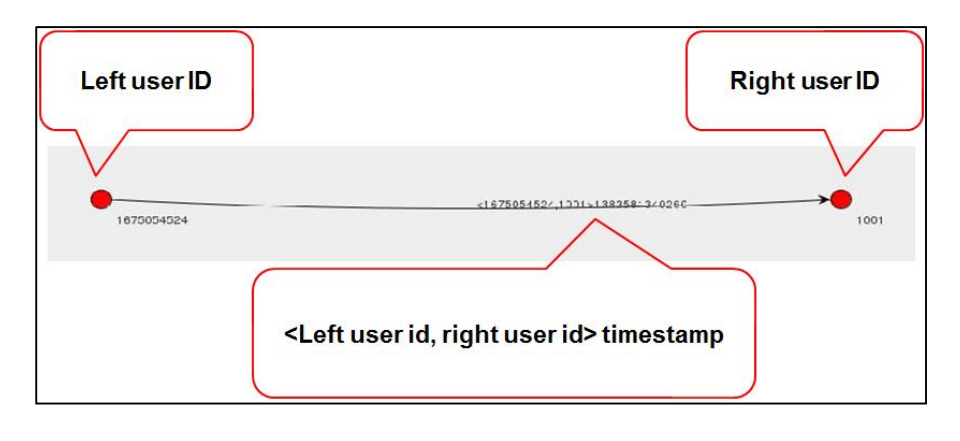

### Add the Follower 1009 to 7

Input: 7 1009

| Functions: | Add Follower |
|------------|--------------|
|            |              |

Messages: (no message)

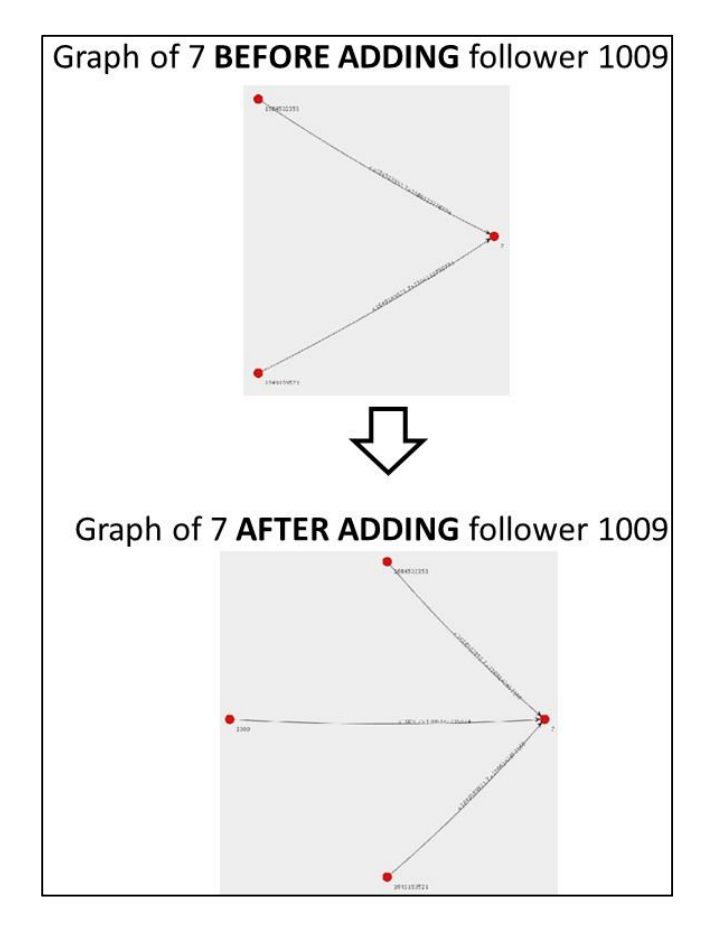

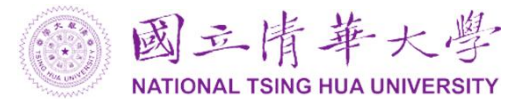

#### *Remove the Follower 1009 of 7* Input: 7 1009

Functions:

Remove Follower

Messages: (no message)

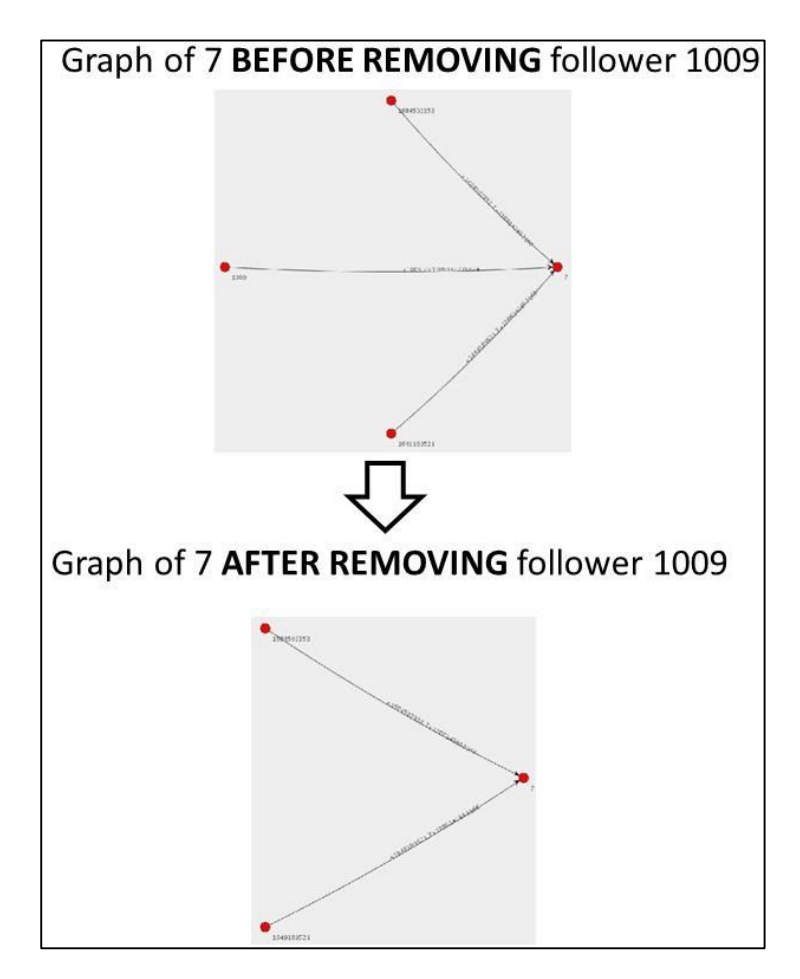

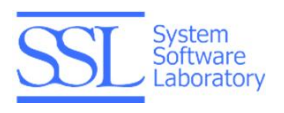

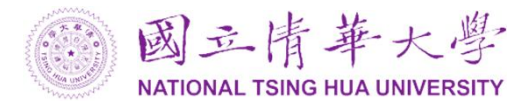

*Recovery* Input: 1386142735999

Functions: Recovery

Messages:

Preparing data via a MapReduce job...

Preparing data via a MapReduce job...over

Completing the data load...

Completing the data load...over

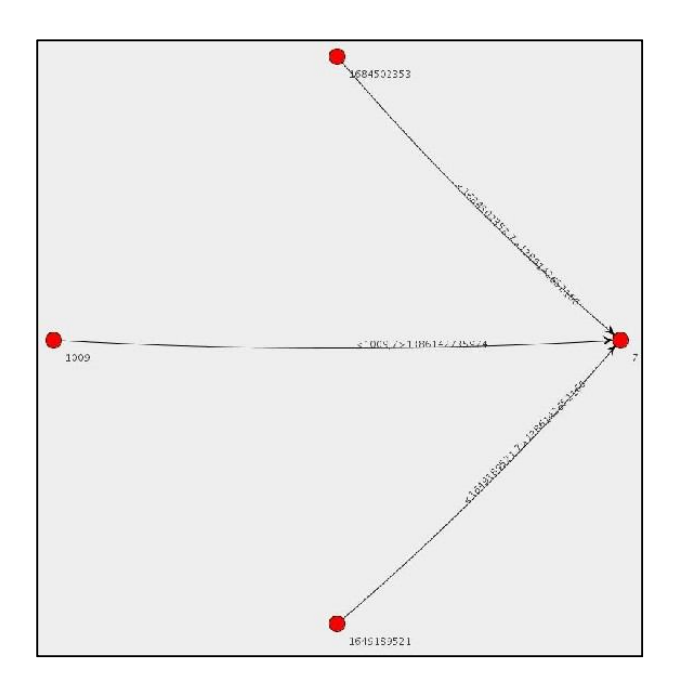

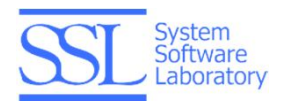

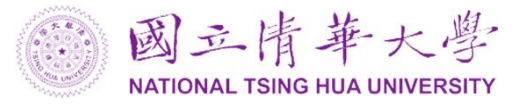

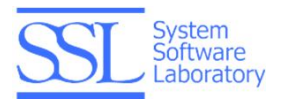

# **RESTful APIs**

SSDB service provides RESTful APIs. Information is listed as follows.

The request method is POST.

The URL is https://ssdb.unicloud.org.tw:8441/ssdb\_rest/ssql

The key and value pair:

| Кеу           | Value (Example)               | Description                                            |
|---------------|-------------------------------|--------------------------------------------------------|
| sql           | use mydba; select * from lot; | The SQL commands                                       |
| user          | abc@mail.com                  | Email registered on UniCloud                           |
| passwd        | 11111                         | User's password                                        |
| queryFormat   | 1                             | The supported value which returns string format result |
| rsType        | 1003                          | The supported value of resultSet type is               |
|               |                               | TYPE_FORWARD_ONLY                                      |
| rsConn        | 1007                          | The supported value of resultSet concurrency is        |
|               |                               | CONCUR_READ_ONLY                                       |
| reFetch       | 1000                          | The supported value of resutSet fetchDirection is      |
|               |                               | ResultSet.FETCH_FORWARD                                |
| rsHoldability | 2                             | The supported value of resultSet holdability is        |
|               |                               | CLOSE_CURSORS_AT_COMMIT                                |

# Standard Return Format

SSDB RESTful API returns a string with separators. The separators are used to separate the results of queries. The combination is as follows:

[System Message Code][System Return Data][System Query Separator]...[System Query Separator] [System Message Code][System Return Data]

→System Message Code

- TrueHashCode: W1kr
- FalseHashCode:Ti1d

→System Return Data

- The row count for SQL Data Manipulation Language (DML) statements
- 0 for SQL statements that return nothing
- System Error Message
- The query data:
  - [COLUMN\_NAME][TabHashCode][NewLineHashCode]
     [COLUMN\_DATA][TabHashCode][NewLineHashCode]
    - TabHashCode:e3Qr
    - NewLineHashCode: bi19

→System Query Separator

-NTHUSSDB-

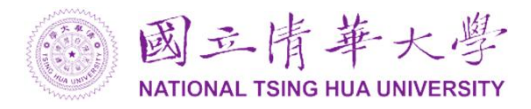

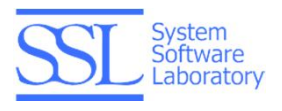

### Example

Assume we submit following queries:

use mydba; delete ....; select ....;

It returns the following string:

W1 kr-NTHUSSDB-W1 kr1-NTHUSSDB-W1 kr1De3QrNAMEe3QrPASSWDe3Qrbi191234e3Qrabcde3Qrabcde3Qrbi191234e3Qrabcde3Qrbi191234e3Qrabcde3Qrbi191234e3Qrabcde3Qrbi191234e3Qrabcde3Qrbi191234e3Qrabcde3Qrbi191234e3Qrabcde3Qrbi191234e3Qrabcde3Qrbi191234e3Qrabcde3Qrabcde3Qrbi191234e3Qrabcde3Qrabcde3Qrbi191234e3Qrabcde3Qrabcde3Qrbi191234e3Qrabcde3Qrabcde3Qrbi191234e3Qrabcde3Qrabcde3Qrbi191234e3Qrabcde3Qrabcde3Qrabcde3Qrbi191234e3Qrabcde3Qrabcda3Qrabcde3Qrabcda3Qrabcde3Qrabcda3Qrabcda3Qrabcda3Qrabcde3Qrabcd

Note:

Our certificate is not provided for downloading and not support by Java 7. It is suggested to use RESTful APIs while developing web programs.

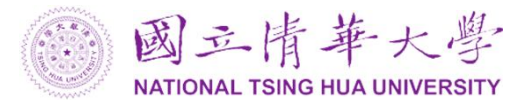

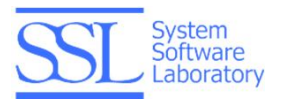

# SSDB JDBC Driver

SSDB service provides JDBC driver for users. Before using JDBC driver, make sure the Java environment is ready.

### Java JDK

Please visit Oracle website, download the Java SE Development Kit (JDK) and install it.

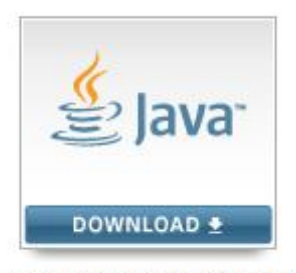

Java Platform (JDK) 7u45

Use a Windows console or a Linux terminal and type "java -version" to check if the Java environment is ready.

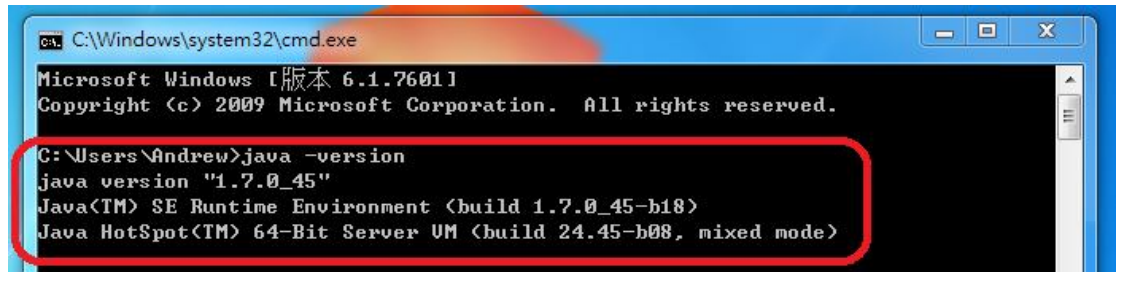

# **Eclipse**

If users need to develop webpage related programs, you can choose "Eclipse IDE for Java EE Developers". Otherwise, "Eclipse IDE for Java Developers" is fine for development.

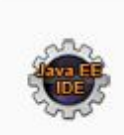

#### Eclipse IDE for Java EE Developers, 247 MB

Downloaded 1,095,174 Times

Tools for Java developers creating Java EE and Web applications, including a Java IDE, tools for Java EE, JPA, JSF, Mylyn...

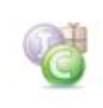

### Eclipse IDE for Java Developers, 151 MB

Downloaded 509,031 Times

The essential tools for any Java developer, including a Java IDE, a CVS client, Git client, XML Editor, Mylyn, Maven integration...

# **SSDB JDBC driver**

Please use the following link to download the SSDB JDBC driver.

https://www.unicloud.org.tw/static/ssdb/driver/ssdb-connector-java.zip

Unzip the file and users will find the "ssdb-connector-java.jar" which is the SSDB JDBC driver.

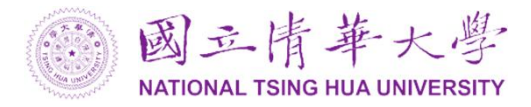

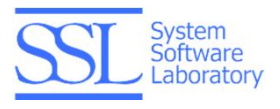

## Import

The following are steps for importing SSDB JDBC driver in an Eclipse project:

- Start Eclipse and click "File -> New -> Project(or Java Project)". Click "Java Project", enter your Project Name and then click "Finish"
- 2. Right click on the Project. Click "New -> Package", enter your Package Name and click "Finish".
- 3. Right click on the Package. Click "New -> Class", enter your Class Name and click "Finish".
- 4. Right click on the Project. Click "Build Path -> Add External Archives..." and then import "ssdb-connectorjava.jar".

# Usage

The way to use SSDB JDBC driver is the same while using a MySQL JDBC driver. Users have to register driver "com.ssdb.jdbc.Driver" and prepare necessary information such as:

```
url: "jdbc:ssdb://ssdb.unicloud.org.tw:8441/DatabaseName";
```

user: The account registered on UniCloud

password: User's password

An example:

```
try {
    Class.forName ("com.ssdb.jdbc.Driver");
    Connect con = DriverManager.getConnection (url, user, password);
    }catch(...) {
    ....
}
```

In this way, users can connect to SSDB service and access data via SSDB JDBC driver just like using MySQL JDBC driver.